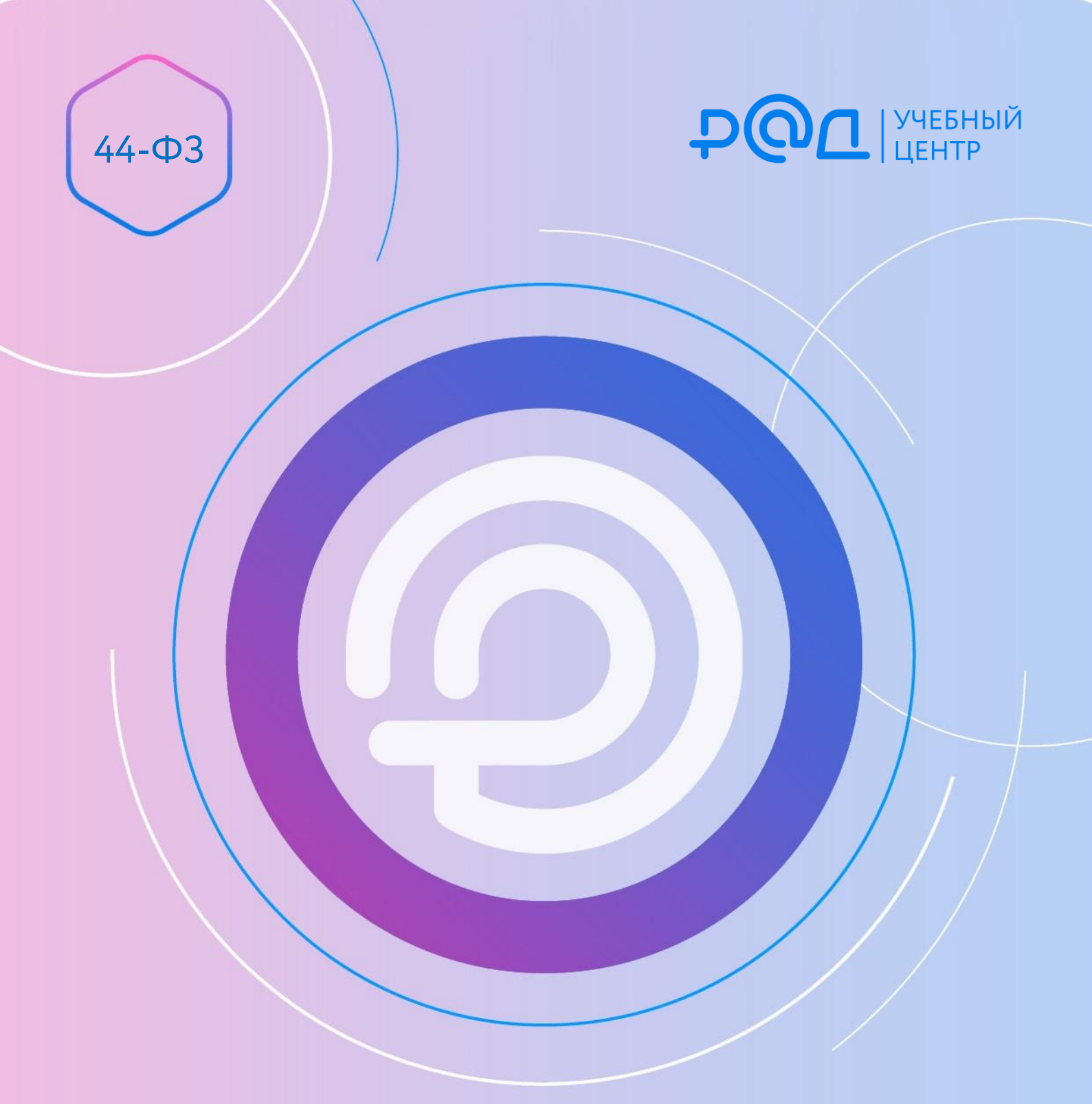

Подготовка отчета об объеме закупок российских товаров за 2023 год: пошаговая инструкция

© АО «РАД», 2024 г.

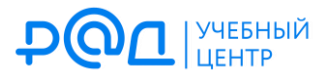

Чтобы сформировать отчет о достижении минимальной обязательной доли закупок отечественных товаров за 2023 г., необходимо войти в личный кабинет заказчика в ЕИС. Сотруднику, выполняющему вход, должно быть предоставлено право на формирование соответствующего отчета (в противном случае он просто не увидит соответствующие разделы сайта).

1. В разделе «Отчеты» выберите «Отчеты заказчиков»:

| Администрирование 👻 | Закупки 👻 | Реестры 🔫 | Отчеты 吝 |
|---------------------|-----------|-----------|----------|
| Отчеты заказчиков   |           |           |          |
|                     |           |           |          |

2. На открывшейся странице нажмите кнопку «Создать информацию об отчете заказчика»:

| Перечень отчет   | гов заказчика                                                                                               |                                             |                                       |               |
|------------------|----------------------------------------------------------------------------------------------------|---------------------------------------------|---------------------------------------|---------------|
| Параметры поиска |                                                                                                    |                                             | + Создать информацию об отч           | ете заказчика |
|                  | Выберите одно или несколько значений                                                                        | Дата размещения                             | Дата начала 🔳 - Дата окончани         | ıя 🔳          |
|                  | Отчет об объеме закупок у субъектов малого<br>предпринимательства, социально ориентированных некоммерческих | Дата обновления                             | Дата начала 🔳 - Дата окончани         | 19 🛲          |
|                  | организаций Отчет об объеме закупок российских товаров                                                      | Номер извещения об<br>осуществлении закупки | Поиск по реестру закупок              | Q             |
| Тип отчета       | Отчет об исполнении контракта (результатах отдельного этапа<br>исполнения контракта)                        | Реестровый номер контракта                  | Поиск по реестру контрактов           | Q             |
|                  | <ul> <li>Отчет с обоснованием закупки у единственного поставщика<br/>(подполника, исполнитова)</li> </ul>   | Идентификационный код<br>закупки (ИКЗ)      | Введите не менее пяти первых цифр иде | ентифи        |
|                  | (подрядчика, истолнителя)<br>Отчет по мониторингу реализации крупных проектов с<br>государственным участием | Отчетный период                             | Не указан                             | 💌 год         |
|                  | Выбрать                                                                                                    |                                             | <b>Q</b> Найти Очис                   | тить          |

3. В разделе «Информация об отчете» выберите нужный вид отчета:

| Выберите тип отчета                                                                                                 |
|----------------------------------------------------------------------------------------------------|
| Выберите тип отчета                                                                                                 |
| Отчет об объеме закупок у субъектов малого предпринимательства, социально ориентированных некоммерческих организаци |
| Отчет об объеме закупок российских товаров                                                                          |
| Отчет об исполнении конт 🔁 (результатах отдельного этапа исполнения контракта)                                      |
| Отчет с обоснованием закупки у единственного поставщика (подрядчика, исполнителя)                                   |
| Отчет по мониторингу реализации крупных проектов с государственным участием                                         |
|                                                                                                    |

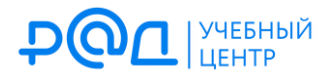

4. Укажите год, за который собираетесь разместить отчет:

| Информация о размещаемо | м отчете                                   |       |
|-------------------------|--------------------------------------------|-------|
| Тип отчета*             | Отчет об объеме закупок российских товаров | ×     |
| Отчетный период*        | Выберите год год Выберите год              |       |
| Сохранить и закрыть     | Сохран 2021<br>2022<br>2023 Лит            | Далее |

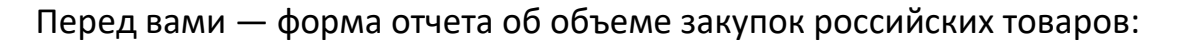

|                  | Общая                               | информация об отчете                              |                                                                          |                                                                         | Информация об                                                                                                    | объеме закупок р                                                                                                    | оссийских товаро                                                   | В                                                                     |
|------------------|-------------------------------------|---------------------------------------------------|--------------------------------------------------------------------------|-------------------------------------------------------------------------|----------------------------------------------------------------------------------------------------|----------------------------------------------------------------------------------------------------|--------------------------------------------------------------------|-----------------------------------------------------------------------|
| ⁄Інфор<br>осущес | мация об объемо<br>ствленных в целя | е закупок российских то<br>ях достижения заказчик | варов, в том чис<br>ом минимальной                                       | сле товаров, поставляемых<br>й обязательной доли закуп                  | при выполнению<br>ок российских то                                                                                                   | и закупаемых раб<br>варов                                                                                                    | бот, оказании за                                                   | купаемых услуг,                                                       |
| аполни           | 1ть на основании                    | сведений из реестра ко                            | онтрактов                                                                |                                                                         |                                                                                                    |                                                                                                    |                                                                    |                                                                       |
| l n/n            | Код товара по                       | Наименование товара                               | Размер                                                                   | Уникальные номера                                                       | 0                                                                                                    | бъем закупок товар                                                                                                    | DB                                                                 | Обоснование невозможности                                             |
|                  | OKI J <u>Z</u>                      |                                                   | минимальнои<br>обязательной<br>доли закупок<br>российских<br>товаров (%) | реестровых записеи из<br>реестра контрактов,<br>заключенных заказчиками | объем товара,<br>в том числе<br>поставленного<br>при<br>выполнении<br>закупаемых<br>работ,<br>оказании<br>закупаемых<br>услуг (руб.) | объем<br>российского<br>товара, в том<br>числе товара,<br>поставленного<br>при<br>выполнении<br>закупаемых<br>работ,<br>оказании<br>закупаемых<br>услуг (руб.) | размер<br>достигнутой<br>доли закупок<br>российских<br>товаров (%) | достижения минимальной<br>обязательной доли закупок<br>(код причины)* |
| Вотч             | етном году заказчи                  | ком не осуществлялась при                         | емка товаров, указ                                                       | анных в приложении к постано                                            | влению Правителы                                                                                                    | ства Российской Фе,                                                                                                    | дерации от 3 декаб                                                 | ря 2020 г. N 2014                                                     |

Если в 2023 г. вы не проводили приемку товаров, указанных в приложении к постановлению Правительства РФ от 03.12.2020 № 2014 «О минимальной обязательной доле закупок российских товаров и ее достижении заказчиком» (далее — ПП РФ № 2014), то всё, что вам необходимо — поставить галочку в соответствующем поле внизу формы и нажать кнопку «разместить». Независимо от того, закупались вами товары из приложения к ПП РФ № 2014 или нет, размещение отчета об объеме закупок российских товаров — ваша обязанность. Это необходимо сделать до 1 апреля года, следующего за отчетным (ч. 2 ст. 30.1 Закона № 44-ФЗ).

Неразмещение в ЕИС информации, которая подлежит обязательному размещению в ней, образует состав административного правонарушения, предусмотренный ч. 3 ст. 7.30 КоАП РФ (штраф 50 000 руб.). Именно так будет квалифицировано неразмещение отчета об объеме закупок российских товаров до 1 апреля года, следующего за отчетным: см., например, решение Астраханского УФАС России от 12.01.2023 № 030/06/34-15/2023.

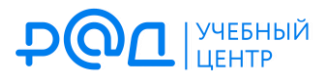

4

Если же вы производили в 2023 г. приемку товаров, которые должны попасть в рассматриваемый отчет, то нажмите кнопку «Заполнить на основании сведений из реестра контрактов».

5. Из реестра контрактов автоматически «подтянутся» нужные сведения:

| <mark>N п/п</mark> | Код товара по | Наименование товара                                                                                                    | Размер                                                                   | Уникальные номера                                                       | 0                                                                                                    | бъем закупок товар                                                                                                    | OB                                                                 | Обоснование невозможности                   |
|--------------------|---------------|----------------------------------------------------------------------------------------------------|--------------------------------------------------------------------------|-------------------------------------------------------------------------|----------------------------------------------------------------------------------------------------|----------------------------------------------------------------------------------------------------|--------------------------------------------------------------------|---------------------------------------------|
|                    |               |                                                                                                    | минимальной<br>обязательной<br>доли закупок<br>российских<br>товаров (%) | реестровых записеи из<br>реестра контрактов,<br>заключенных заказчиками | объем товара,<br>в том числе<br>поставленного<br>при<br>выполнении<br>закупаемых<br>работ,<br>оказании<br>закупаемых<br>услуг (руб.) | объем<br>российского<br>товара, в том<br>числе товара,<br>поставленного<br>при<br>выполнении<br>закупаемых<br>работ,<br>оказании<br>закупаемых<br>услуг (руб.) | размер<br>достигнутой<br>доли закупок<br>российских<br>товаров (%) | обязательной доли закупок<br>(код причины)* |
| 14.1               | 26.20.11      | Компьютеры<br>портативные массой<br>не более 10 кг, такие<br>как ноутбуки,<br>планшетные<br>компьютеры, в том<br>числе совмещающие<br>функции мобильного<br>телефонного<br>аппарата,<br>электронные<br>записные книжки и<br>аналогичная<br>компьютерная<br>техника | 70,00                                                                    | 2616404650223000038                                                     | 3 373 734,00                                                                                                    | 3 373 734,00                                                                                                    | 100,00                                                             |                                             |
| 19                 | 26.20.16      | Устройства ввода или<br>вывода, содержащие<br>или не содержащие в<br>одном корпусе<br>запоминающие<br>устройства                                                                                                    | 3,00                                                                     | 2616404650223000018<br>2616404650223000032<br>2616404650223000028       | 2 772 645,36                                                                                                    | 1 902 159,01                                                                                                    | 68,60                                                              |                                             |

6. Ваше участие требуется только в том случае, если минимальная обязательная доля закупок российских товаров по какому-либо коду ОКПД2 **не достигнута**. Например:

| 46 | 26.51.6 | Инструменты и<br>приборы прочие для<br>измерения, контроля<br>и испытаний | 90,00 | 2616404650223000009 | 4 540 000,00 | 0,00 | 0,00 | Выберите значение 🔻 |  |
|----|---------|---------------------------------------------------------------------------|-------|---------------------|--------------|------|------|---------------------|--|
|----|---------|---------------------------------------------------------------------------|-------|---------------------|--------------|------|------|---------------------|--|

Как видите, в этом случае в столбце «Обоснование невозможности достижения минимальной обязательной доли закупок (код причины)» появляется поле для выбора одного из трех возможных значений:

| 46 | 26.51.6 | Инст                             | грументы и<br>Боры прочие для                               | 90,00                                                          | 2616404650223000009                                                                           | 4 540 000,00                                                    | 0,00                                         | 0,00                               | Выберите значение                                          | -                                                          |
|----|---------|----------------------------------|-------------------------------------------------------------|----------------------------------------------------------------|-----------------------------------------------------------------------------------------------|-----------------------------------------------------------------|----------------------------------------------|------------------------------------|------------------------------------------------------------|------------------------------------------------------------|
|    |         | ИЗМЄ                             | Выберите значени                                            | ie                                                             |                                                                                               |                                                                 |                                              |                                    |                                                            | 13                                                         |
|    |         | иис                              | 01 - Осуществлена                                           | а приемка товара, г                                            | происходящего из иностранны                                                                   | х государств, по кон                                            | практу (контрактан                           | и), заключенном                    | у (заключенным) по результа                                | там закупки (закупок), при                                 |
|    | 26.70   | О<br>При<br>и фс<br>обор<br>обор | осуществлении ко                                            | торой (которых) не                                             | е подано заявок, содержащих і                                                                 | предложение о пост                                              | авке российского т                           | овара                              |                                                            |                                                            |
| 60 | 26.70   |                                  | 02 - Осуществлена<br>осуществлении ко-<br>ограничений, уста | а приемка товара, г<br>торой (которых) во<br>новленных в соотв | происходящего из иностранны<br>изникли предусмотренные нори<br>етствии с частью 3 статьи 14 о | х государств, по кон<br>мативными правовы<br>Федерального закон | тракту (контрактам<br>ми актами Правите<br>а | и), заключенном<br>пьства Российск | у (заключенным) по результа<br>юй Федерации обстоятельства | там закупки (закупок), при<br>а, допускающие исключения из |
|    | 1       |                                  | 03 - Иное                                                   |                                                                |                                                                                               |                                                                 |                                              |                                    |                                                            |                                                            |

Код «01» указывается в случае приемки иностранного товара по контракту, заключенному по результатам закупки, на участие в которой не было подано заявок с

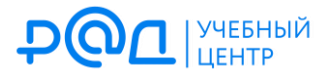

предложениями о поставке российских товаров.

Код «02» указывается в случае приемки иностранного товара по контракту, заключенному по результатам закупки, при осуществлении которой возникли предусмотренные нормативными правовыми актами Правительства РФ обстоятельства, допускающие исключения из ограничений, установленных в соответствии с ч. 3 ст. 14 Закона № 44-ФЗ.

Например, в силу п. 11 постановления Правительства РФ от 30.04.2020 № 617 «Об ограничениях допуска отдельных видов промышленных товаров, происходящих из иностранных государств, для целей осуществления закупок для обеспечения государственных и муниципальных нужд» (далее – ПП РФ № 617) ограничения, установленные данным постановлением, не применяются в следующих случаях:

**a)** необходимо обеспечить взаимодействие товаров с товарами, используемыми заказчиком, ввиду их несовместимости с товарами, имеющими другие товарные знаки;

**б)** закупаются запасные части и расходные материалы к машинам и оборудованию, используемым заказчиком в соответствии с технической документацией на указанные машины и оборудование;

**в)** товары с кодами ОКПД2 25.40.12.410 «Оружие спортивное огнестрельное с нарезным стволом» и 25.40.13.190 «Патроны и боеприпасы прочие и их детали» закупаются в целях обеспечения нужд спорта высших достижений;

**r)** закупаются запасные части и детали к используемому оружию спортивному огнестрельному с нарезным стволом иностранного производства.

Товары с кодами ОКПД2 25.40.12.410 «Оружие спортивное огнестрельное с нарезным стволом» и 25.40.13.190 включены в перечень, утв. ПП РФ № 2014, и для заказчиков установлена минимальная обязательная доля закупок российских товаров с этими кодами ОКПД2, равная 90 %. Если заказчик производил в 2023 г. приемку товаров с такими кодами, информация об этом отобразится в отчете. Но если данные товары подпадали под исключение, предусмотренное подп. «в» п. 11 ПП РФ № 617, в отчете об объеме закупок российских товаров нужно будет пояснить причину невыполнения квоты, выбрав код «02».

Код «03» («Иное») предполагает заполнение текстового поля с описанием причины

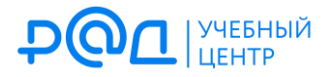

6

невыполнения квоты:

| 46         26.51.6         Инструменты и<br>приборы прочие для<br>измерения, контроля<br>и испытаний         90,00         2616404650223000009         4 540 000,00         0,00         0,00         0,00         0,00         0,00         0,00         0,00         0,00         0,00         0,00         0,00         0,00         0,00         0,00         0,00         0,00         0,00         0,00         0,00         0,00         0,00         0,00         0,00         0,00         0,00         0,00         0,00         0,00         0,00         0,00         0,00         0,00         0,00         0,00         0,00         0,00         0,00         0,00         0,00         0,00         0,00         0,00         0,00         0,00         0,00         0,00         0,00         0,00         0,00         0,00         0,00         0,00         0,00         0,00         0,00         0,00         0,00         0,00         0,00         0,00         0,00         0,00         0,00         0,00         0,00         0,00         0,00         0,00         0,00         0,00         0,00         0,00         0,00         0,00         0,00         0,00         0,00         0,00         0,00         0,00         0,00         0,00         0 | • Иное |
|----------------------------------------------------------------------------------------------------|--------|
|----------------------------------------------------------------------------------------------------|--------|

Поле является обязательным для заполнения: ЕИС не позволит опубликовать отчет, в котором оно не заполнено.

| Результат проверки на нарушения                                                                                                    | ۲           |
|----------------------------------------------------------------------------------------------------|-------------|
| Все                                                                                                    |             |
| 📮 Ошибки и нарушения, не допускающие сохранение (1):                                                                                                    |             |
| Не заполнено следующее обязательное поле: Обоснование невозможности достижения минимальной обязательной доли закупок (ко                                                                                                    | од причины) |
| 🛕 Нарушения, допускающие сохранение и размещение (1):                                                                                                    |             |
| Рекомендуется формировать отчет об объеме закупок российских товаров после 01 февраля года, следующего за отчетным, чтобы е<br>контрактов была размещена вся информация об исполнении контрактов, необходимая для формирования отчета. | з реестре   |
| Исправить                                                                                                    |             |

 Чтобы вспомнить, почему в том или ином случае не была достигнута минимальная обязательная доля закупок российских товаров, вы можете прямо из отчета перейти в соответствующую закупку и посмотреть связанные с ней документы:

| 46 | 26.51.6 | Инструменты и<br>приборы прочие для<br>измерения, контроля<br>и испытаний | 90,00 | 2616404650223000009 | 4 540 000,00 | 0,00 | 0,00 | 03 - Иное 💌 |
|----|---------|---------------------------------------------------------------------------|-------|---------------------|--------------|------|------|-------------|

В нашем случае закупались микроскопы, устанавливалось ограничение допуска иностранной радиоэлектронной продукции в соответствии с постановлением Правительства РФ от 10.07.2019 № 878. Из протокола подведения итогов определения поставщика следует, что все участники электронного аукциона предложили к поставке микроскопы китайского производства, «российских» заявок не было. Очевидно, что этой ситуации соответствует код «01» — «осуществлена приемка иностранного товара по контракту, заключенному по результатам закупки, на участие в которой не было подано заявок с предложениями о поставке российских товаров». Этот код мы и указываем в отчете:

| 46 | 26.51.6 | Инструменты и<br>приборы прочие для<br>измерения, контроля<br>и испытаний | 90,00 | 2616404650223000009 | 4 540 000,00 | 0,00 | 0,00 | 01 - Осуществлена приек |
|----|---------|---------------------------------------------------------------------------|-------|---------------------|--------------|------|------|-------------------------|
|----|---------|---------------------------------------------------------------------------|-------|---------------------|--------------|------|------|-------------------------|

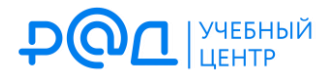

8. Размещаем готовый отчет в ЕИС. Если мы попытаемся сделать это до 1 февраля года, следующего за отчетным, то увидим такое предупреждение:

| Результат проверки на нарушения                                                                                                    | × |
|----------------------------------------------------------------------------------------------------|---|
| Bce                                                                                                    |   |
| 🛕 Нарушения, допускающие сохранение и размещение (1):                                                                                                    |   |
| Рекомендуется формировать отчет об объеме закупок российских товаров после 01 февраля года, следующего за отчетным, чтобы в реестре<br>контрактов была размещена вся информация об исполнении контрактов, необходимая для формирования отчета. | } |
| Продолжить Исправить                                                                                                    |   |

Если вы уверены в полноте информации об исполнении контрактов, необходимой для формирования отчета, то можете размещать отчет, невзирая на данное предупреждение.

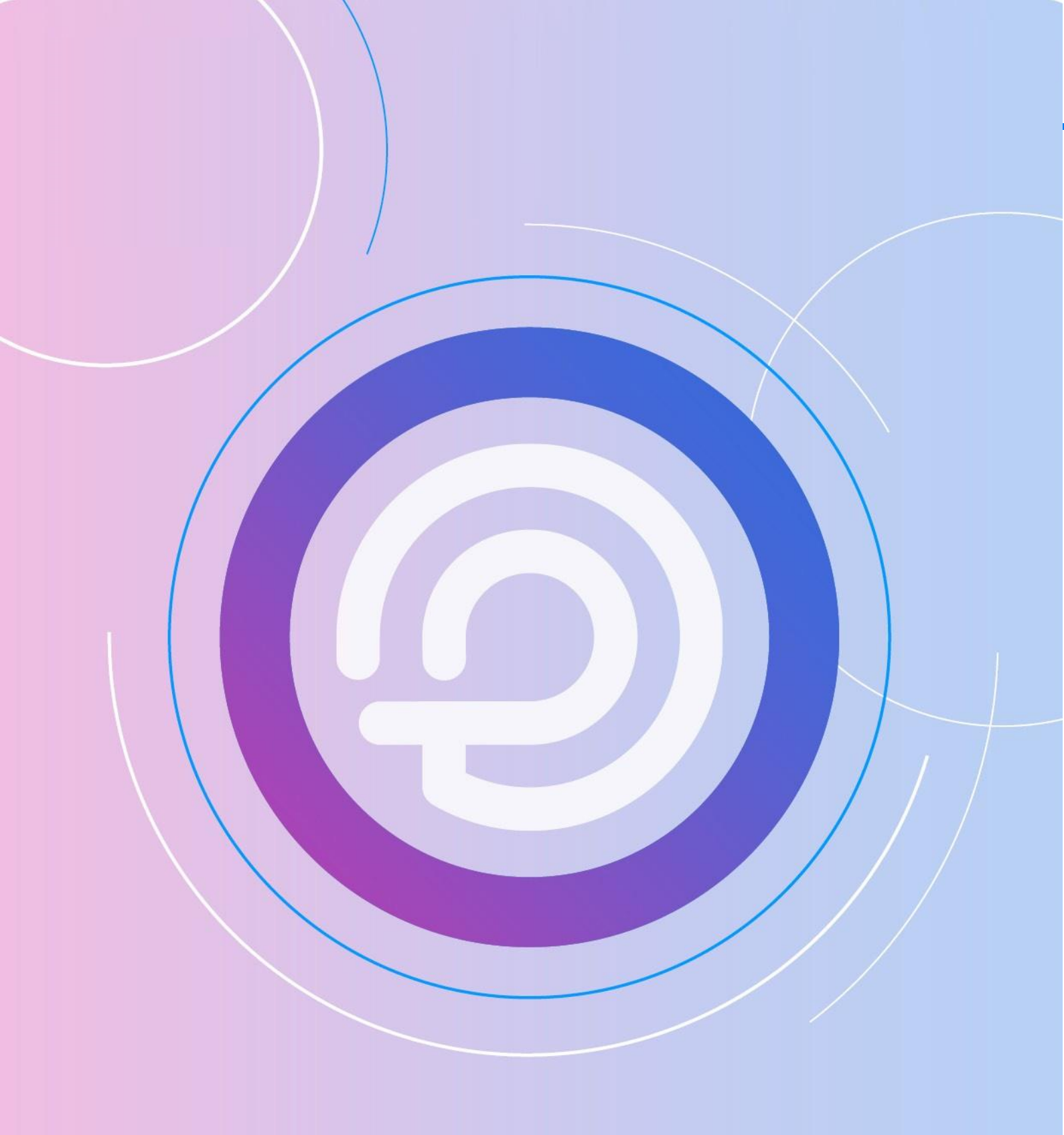